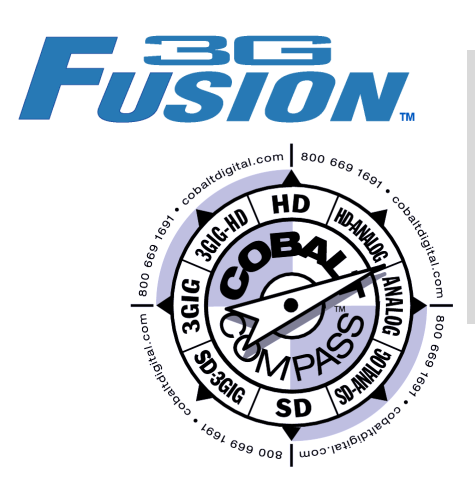

# Remote Control User Guide

## Setting Up DashBoard<sup>™</sup> Remote Control

For openGear<sup>™</sup> Frames Equipped with FUSION3G<sup>™</sup> or COMPASS<sup>™</sup> Cards

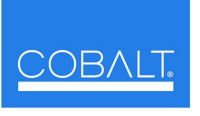

Cobalt Digital Inc.

2406 E. University Ave. Urbana, IL 61802 Voice 217.344.1243 • Fax 217.344.1245 www.cobaltdigital.com

#### Copyright

#### ©Copyright 2010, Cobalt Digital Inc. All Rights Reserved.

Duplication or distribution of this manual and any information contained within is strictly prohibited without the express written permission of Cobalt Digital Inc. This manual and any information contained within, may not be reproduced, distributed, or transmitted in any form, or by any means, for any purpose, without the express written permission of Cobalt Digital Inc. Reproduction or reverse engineering of software used in this device is prohibited.

#### Disclaimer

The information in this document has been carefully examined and is believed to be entirely reliable. However, no responsibility is assumed for inaccuracies. Furthermore, Cobalt Digital Inc. reserves the right to make changes to any products herein to improve readability, function, or design. Cobalt Digital Inc. does not assume any liability arising out of the application or use of any product or circuit described herein.

#### **Trademark Information**

**Cobalt**<sup>®</sup> is a registered trademark of Cobalt Digital Inc.

COMPASS<sup>™</sup> and FUSION3G<sup>™</sup> are trademarks of Cobalt Digital Inc.

**DashBoard**<sup>TM</sup> and **openGear**<sup>TM</sup> are trademarks of Ross Video Limited. Other product names or trademarks appearing in this manual are the property of their respective owners.

Adobe<sup>®</sup> and Acrobat<sup>®</sup> are registered trademarks of Adobe Systems Incorporated.

| Manual No.:          | 9000RCS-RM    |  |
|----------------------|---------------|--|
| Document<br>Version: | 2.6           |  |
| Release Date:        | June 14, 2010 |  |

This guide provides instructions for setting up and using DashBoard<sup>TM</sup> to provide the following COMPASS<sup>TM</sup> card functions:

## Setting Up DashBoard<sup>™</sup> Remote Control (page 4)

Provides instructions for setting up and using DashBoard<sup>TM</sup> remote control for 8310-N / 8321-CN frames equipped with Cobalt<sup>®</sup> COMPASS<sup>TM</sup> or FUSION3G<sup>TM</sup> cards. Also provides helpful troubleshooting tips.

## Managing Frames Using a Log (page 26)

• Provides a blank Frame Log Form and instructions that help ensure an orderly setup and installation process when using DashBoard<sup>™</sup>.

- **Note:** For remote control setup of frames using a Cobalt<sup>®</sup> OGCP-9000 or OGCP-9000/CC Remote Control Panel, refer to the appropriate Remote Control Panel product manual (OGCP-9000-OM or OGCP-9000-CC-OM, as applicable).
- Note: For information about uploading firmware to a Cobalt<sup>®</sup> COMPASS<sup>™</sup> card, from the Cobalt<sup>®</sup> web site, go to **Support** → **Firmware**, and click on the <u>firmware update guide</u> link.

## Setting Up DashBoard<sup>™</sup> Remote Control

DashBoard<sup>TM</sup> uses a standard 10/100 Mbps Ethernet LAN for communication between the 8310-N or 8321-CN frame containing the FUSION3G<sup>TM</sup> or COMPASS<sup>TM</sup> cards and the computer running DashBoard<sup>TM</sup>.

Before the cards can be used with DashBoard<sup>TM</sup>, the frame and the computer running DashBoard<sup>TM</sup> must be set up to communicate ("connect") with each other as described in this section.

- Note: Instructions in this guide assume the frame and its Network Controller Card are installed, powered, and cabled to the network in which it is to operate. To communicate with DashBoard<sup>™</sup>, the frame must have the optional MFC-8310-N or MFC-8320-N Network Controller Card installed.
  - 10-slot frame 8310-N uses an MFC-8310-N or MFC-8320-N network card; 20-slot frame 8321-CN uses an MFC-8320-N network card. Setup for either card is very similar. Where setup procedure differences exist between the two cards, these differences are noted.

The flowchart below shows what's required to set up remote control for connecting the card/frame to a Cobalt<sup>®</sup> Remote Control Panel or DashBoard<sup>TM</sup>, along with corresponding references to procedures in this section.

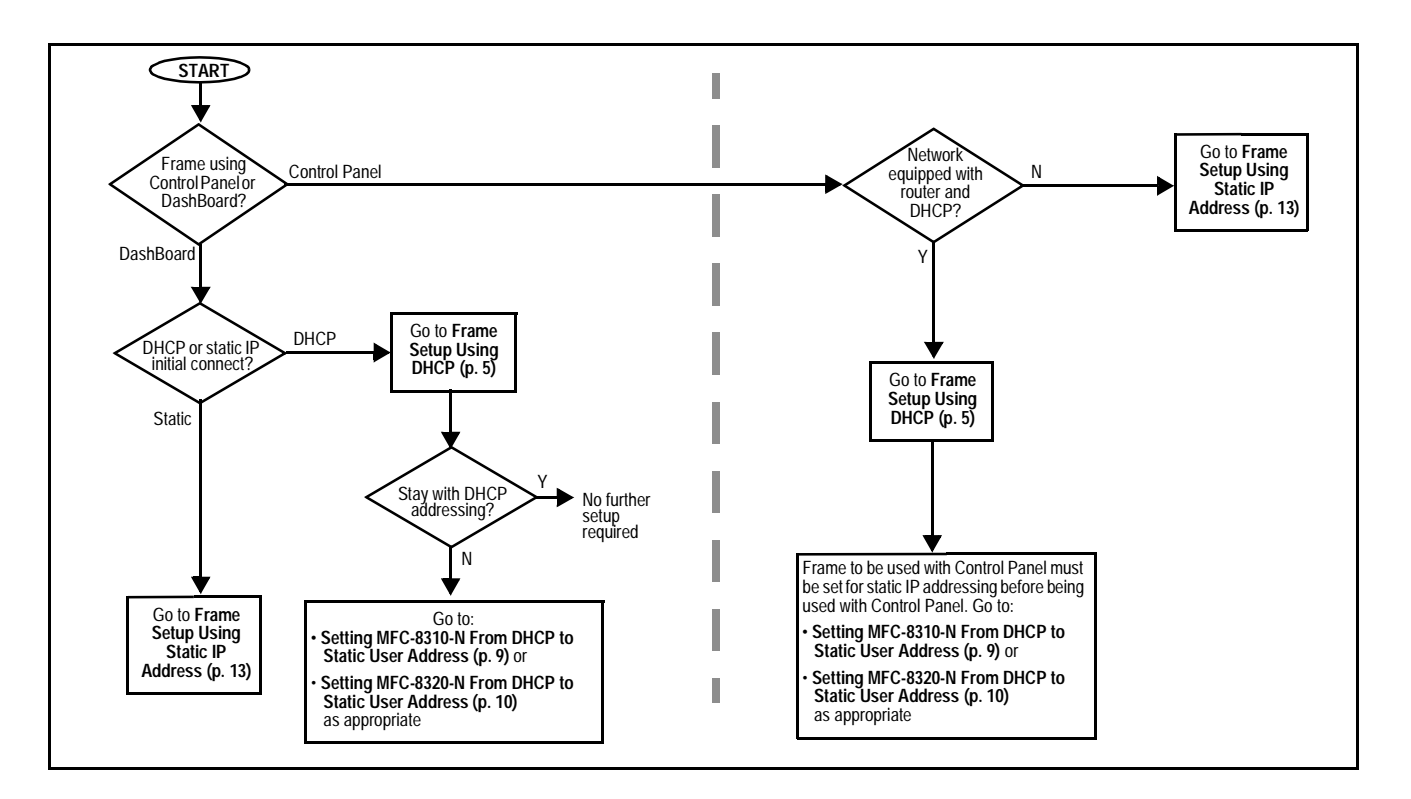

### Frame Setup Using DHCP

DHCP provides the simplest method of connecting frames to the LAN. However, it is typically recommended that frame connections be changed to use static IP addresses after the initial connection is established.

If it is desired to change the address to a static IP address after all frames have been connected in this procedure, follow the instructions in this procedure to change the address to a static IP address after the frame has connected.

#### Obtain and Install DHCP Server (if not present)

1. If the LAN connecting the frame(s) to DashBoard<sup>™</sup> is not already configured with a DHCP server, obtain and install a DHCP server ("TFTP32" or an equivalent is suitable).

#### ▶ Install and Set Up DashBoard<sup>™</sup> (if not present)

- 2. On the computer connected to the frame LAN, go to the Cobalt Digital Inc. website: <u>www.cobaltdigital.com</u> and download DashBoard<sup>TM</sup>. Follow the on-line instructions.
- 3. Open DashBoard<sup>™</sup>. Under Window → Preferences... make certain Automatic discovery of devices Enable button is selected (as shown below).

| pe filter text                                                     | Automatic Discovery $\Leftrightarrow * \Rightarrow *$                                                |
|--------------------------------------------------------------------|----------------------------------------------------------------------------------------------------|
| Automatic Discovery<br>Help<br>Install/Update<br>Licensed Features | Automatic discovery of devices                                                                       |
|                                                                    | Search for devices using                                                                             |
|                                                                    | O All network interfaces                                                                             |
|                                                                    | O Selected network interface(s)                                                                      |
|                                                                    | Intel(R) PRO/1000 MT Network Connection - Packet<br>Scheduler Miniport<br>IP addresses: 192.168.0.95 |
|                                                                    | Refresh Restore <u>D</u> efaults <u>Apply</u>                                                        |
|                                                                    | OK Cancel                                                                                            |

#### Set Network Computer for DHCP

- Note: If connecting multiple frames using DHCP, allow adequate time to correlate the frame's network card serial number and its DHCP-assigned IP address before proceeding to the next frame. If frames are connected too rapidly without considering this, it may be difficult to correlate frame instances in DashBoard<sup>™</sup> and the DHCP-assigned addresses with the physical identity of the frames.
  - It is recommended to also identify each frame with its network card serial number and its assigned IP address. This can be easily done using the Frame Log Sheet included in the back of this manual. See Managing Frames Using a Log on page 26 for more information.
- **4.** On the computer where DashBoard<sup>™</sup> is installed, make certain TCP/IP Properties DHCP settings are as follows:
  - · Obtain an IP address automatically
  - Obtain DNS Server address automatically

#### Set Network Controller Card for DHCP

5. On the Network Controller Card, make certain switches are set to the **IP address** assigned by **DHCP server** position as shown below.

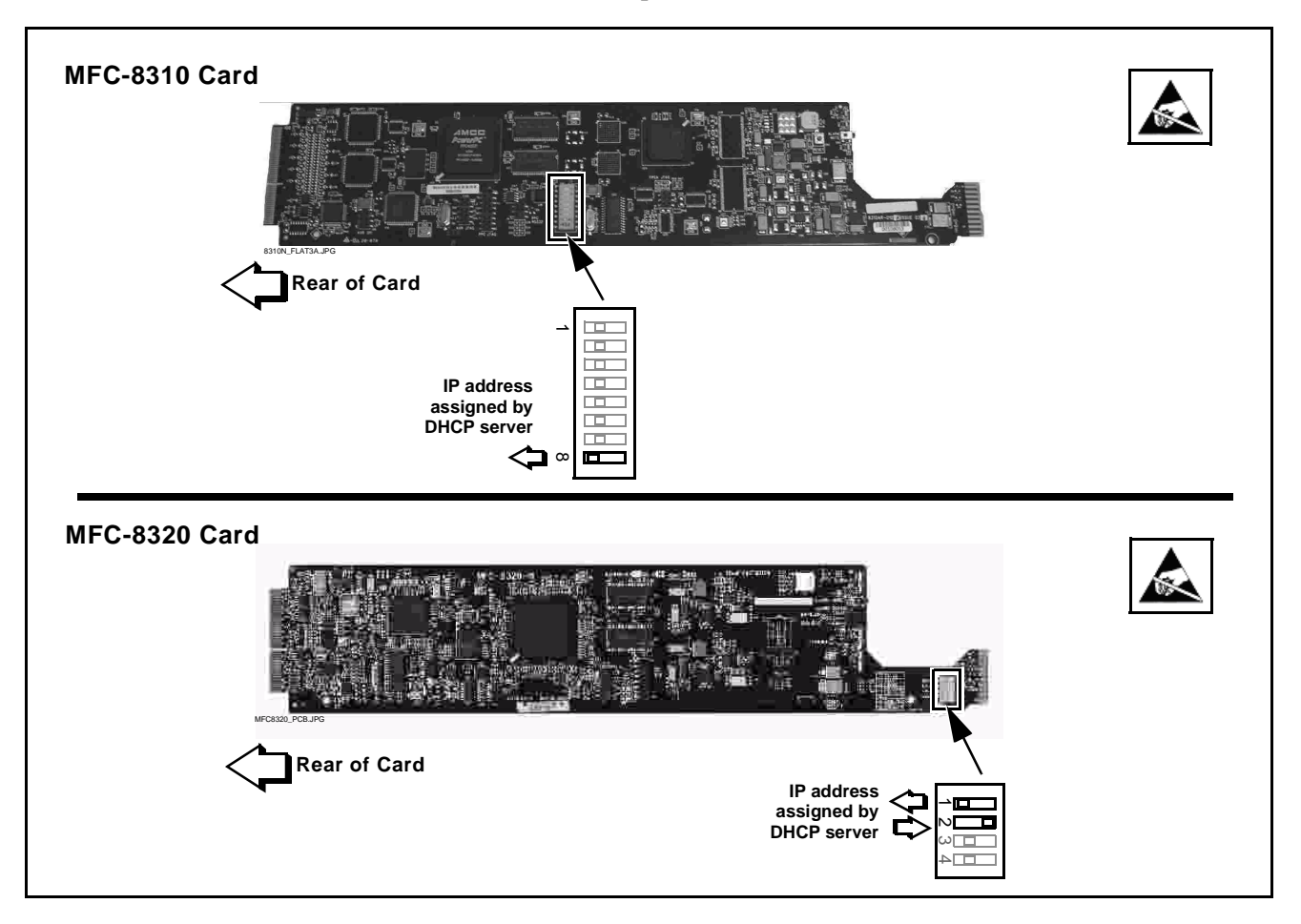

- 6. Connect the frame to the LAN.
- **7.** Install the network card in the frame and power-up the frame. Wait for the network card to fully boot (red LED turns off).
- 8. By default, DashBoard<sup>™</sup> is set to automatically connect to devices. The frame should now appear in the Basic Tree View pane (added frame "MFC-8310-N SN: 00108053" as shown in the example below).

(If necessary, right-click on the frame and select **Connect**. The frame is now connected to DashBoard<sup>TM</sup>.)

|                                      | Pile       View       Tree View       Window       Help         Image: Basic Tree View       Image: Constraint of the pile       Image: Constraint of the pile         Image: Basic Tree View       Image: Constraint of the pile       Image: Constraint of the pile         Image: Basic Tree View       Image: Constraint of the pile       Image: Constraint of the pile         Image: Basic Tree View       Image: Constraint of the pile       Image: Constraint of the pile         Image: Basic Tree View       Image: Constraint of the pile       Image: Constraint of the pile         Image: Basic Tree View       Image: Constraint of the pile       Image: Constraint of the pile         Image: Basic Tree View       Image: Constraint of the pile       Image: Constraint of the pile         Image: Basic Tree View       Image: Constraint of the pile       Image: Constraint of the pile         Image: Basic Tree View       Image: Constraint of the pile       Image: Constraint of the pile         Image: Basic Tree View       Image: Constraint of the pile       Image: Constraint of the pile       Image: Constraint of the pile         Image: Constraint of the pile       Image: Constraint of the pile       Image: Constraint of the pile       Image: Constraint of the pile         Image: Constraint of the pile       Image: Constraint of the pile       Image: Constraint of the pile       Image: Constraint of the pile |
|--------------------------------------|----------------------------------------------------------------------------------------------------|
| Frame now connected<br>in DashBoard™ | DashBoard         Ele View Tree View Window Help         Basic Tree View X         Image: Basic Tree View X         Image: Basic Tree View X<                                                                                                    |

- Note: DashBoard<sup>™</sup> may not be able to connect to the frame if firewalls or network segment controls are used between the computer running DashBoard<sup>™</sup> and the frame. (DashBoard<sup>™</sup> and the network card use TCP/IP and can be used with routers.)
  - If DashBoard<sup>™</sup> does not discover the added frame as described above, perform frame setup as described in Frame Setup Using Static IP Address on page 13. Also note that automatic discovery only works for frames within the subnet.
- **9.** If desired, the frame name displayed in the Basic Tree View pane can be changed as shown below.

**Note:** In the next step make certain the frame's network card is given a unique name correlating to the frame physical identity.

As shipped, a Network Controller Card and its controlled frame supplied by Cobalt<sup>®</sup> are identified in DashBoard<sup>™</sup> by the card part number and its serial number (SN) as shown in the examples in this section; therefore, no other action needs to be done unless a custom unique name is desired. Note that frames and/or network cards obtained from other vendors may not be similarly identified and may require a unique name before proceeding.

| MFC-8310 Card                                                                                                    | open <b>Gear</b>                                                                                                    |        |
|----------------------------------------------------------------------------------------------------|----------------------------------------------------------------------------------------------------|--------|
| Right-click on the <b>frame</b> to open the<br>network configuration pane.                                                                                                    | Maili-Befinitian Terminal Equipment<br>V open architecture frame and cards                                                                                                    |        |
| Enter the desired frame name in the                                                                                                    | openGear frame: network configuration network configuration upload firmware snmp configur                                                                                                    | ation  |
| Frame Name: field and then click Save Changes.                                                                                                    | Frame name: Frame 1A RCVR21<br>Software version: 1.12<br>Use DHCP: ONO O Yes<br>IP address: Igo Iso Iso Iso Iso                                                                                                    |        |
|                                                                                                    | Netmask: loce loce loce                                                                                                    |        |
|                                                                                                    | Gateway: 10 0 1 1                                                                                                    |        |
|                                                                                                    | Time server: 64 198 208 93                                                                                                    |        |
|                                                                                                    | Save Changes                                                                                                    |        |
|                                                                                                    |                                                                                                    |        |
|                                                                                                    | copyright 2006 - 2008, Ross video                                                                                                    | Limite |
| MEC-8320 Card                                                                                                    |                                                                                                    |        |
| MFC-8320 Card<br>Right-click on the slot containing the<br>network card (slot 0) to open the network<br>configuration pane.                                                                                   | Setup         Network         Data Safe         SNMP           Frame Name         Frame 1A RCVR21         0.0.0.0         0.0.0.0                                                                                                    |        |
| MFC-8320 Card<br>Right-click on the slot containing the<br>network card (slot 0) to open the network<br>configuration pane.                                                                                   | Setup         Network         Data Safe         SNMP           Frame Name         Frame 1A RCVR21         0.0.0.0         0.0.0.0           NTP Server         0.0.0.0         0.0.0.0         0.0.0.0           Current DIP Switch         DHCP         0.0.0.0         0.0.0.0                                                                                                    |        |
| MFC-8320 Card<br>Right-click on the slot containing the<br>network card (slot 0) to open the network<br>configuration pane.<br>Enter the desired frame name in the<br>Frame Name: field and then click Apply. | Setup     Network     Data Safe     SNMP       Frame Name     Frame 1A RCVR21     0.0.0.0       NTP Server     0.0.0.0       Current DIP Switch     DHCP       Addressing Mode     Static                                                                                                    |        |
| MFC-8320 Card<br>Right-click on the slot containing the<br>network card (slot 0) to open the network<br>configuration pane.<br>Enter the desired frame name in the<br>Frame Name: field and then click Apply. | Network         Data Safe         SMMP           Frame Name         Frame 1A RCVR21         Image: Constant of the second second secon |        |
| MFC-8320 Card<br>Right-click on the slot containing the<br>network card (slot 0) to open the network<br>configuration pane.<br>Enter the desired frame name in the<br>Frame Name: field and then click Apply. | Setup     Network     Data Safe     SMMP       Frame Name     Frame 1A RCVR21       NTP Server     0.0.0.0       Current DIP Switch     DHCP       Addressing Mode     Static     DHCP       The following network settings, only for user static IP mode, are NOT active. See the currently active settings on the Network tab in the left status panel.     IP Address                                                                                                    |        |
| MFC-8320 Card<br>Right-click on the slot containing the<br>network card (slot 0) to open the network<br>configuration pane.<br>Enter the desired frame name in the<br>Frame Name: field and then click Apply. | Network     Data Safe     SNMP       Frame Name     Frame 1A RCVR21       NTP Server     0.0.0.0       Current DIP Switch     DHCP       Addressing Mode     Static       O DHCP       The following network settings, only for user static IP mode, are NOT active. See the currently active settings on the Network' tab in the left status panel.       IP Address     0.0.0.0       Subnet Mask     0.0.0.0                                                                                                    |        |
| MFC-8320 Card<br>Right-click on the slot containing the<br>network card (slot 0) to open the network<br>configuration pane.<br>Enter the desired frame name in the<br>Frame Name: field and then click Apply. | Network     Data Safe     SMMP       Frame Name     Frame 1A RCVR21       NTP Server     0.0.0.0       Current DIP Switch     DHCP       Addressing Mode     Static       © DHCP       The following network settings, only for user static IP mode, are NOT active. See the currently active settings on the Network' tab in the left status panel.       IP Address     0.0.0       Subnet Mask     0.0.0       Default Gateway     0.0.0                                                                                                    |        |
| MFC-8320 Card<br>Right-click on the slot containing the<br>network card (slot 0) to open the network<br>configuration pane.<br>Enter the desired frame name in the<br>Frame Name: field and then click Apply. | Setup     Network     Data Safe     SMMP       Frame Name     Frame 1A RCVR21     Image: Constraint of the setup of the setup of |        |

- **10.** Depending on setup desired, proceed as follows:
  - To keep setup as **DHCP IP address**, no further setup is required. The frame is now ready to access and control cards. Proceed to the appropriate product manual(s) for card operating instructions.
  - To change to static IP address, depending on network card model, go to either:
    - Setting MFC-8310-N From DHCP to Static User Address
    - Setting MFC-8320-N From DHCP to Static User Address

#### Setting MFC-8310-N From DHCP to Static User Address

- 1. Right-click on the frame and open the Network Configuration page. Set **Use DHCP:** to **No**.
- 2. In the **IP address:** field, enter a desired static IP address other than the card fixed default making certain the selected address is in the **same subnet** as the MFC-8310-N card and LAN computer.
- **3.** Click on **Save Changes**. This sets DashBoard<sup>™</sup> to use the new static address for this frame.
- **4.** As shown on the next page, set the frame LAN computer to a static IP address to be on the same network as the MFC-8310-N default static IP address (i.e., **192.168.1.x**).

| General                                                                                          |                                                                                           | Set LAN computer to be of same network (1st through                     |
|--------------------------------------------------------------------------------------------------|-------------------------------------------------------------------------------------------|-------------------------------------------------------------------------|
| You can get IP settings assig<br>this capability. Otherwise, you<br>the appropriate IP settings. | ned automatically if your network supports<br>rneed to ask your network administrator for | 3rd octets of static IP<br>address) of MFC-8310-N<br>card fixed default |
| 🔘 <u>O</u> btain an IP address au                                                                | Itomatically                                                                              |                                                                         |
| Oge the following IP add                                                                         |                                                                                           |                                                                         |
| IP address:                                                                                      | 192.168.1.60                                                                              |                                                                         |
| S <u>u</u> bnet mask:                                                                            | 255.255.255.0                                                                             |                                                                         |
| Default gateway:                                                                                 |                                                                                           |                                                                         |
|                                                                                                  |                                                                                           |                                                                         |
| Ubtain DNS server add                                                                            | ess automatically                                                                         |                                                                         |
| OS Use the following DNS                                                                         | erver addresses:                                                                          |                                                                         |
| Preferred DNS server:                                                                            | · · · ·                                                                                   |                                                                         |
| Alternate DNS server:                                                                            | · · ·                                                                                     |                                                                         |
|                                                                                                  |                                                                                           |                                                                         |
|                                                                                                  | Ad <u>v</u> anced                                                                         |                                                                         |
|                                                                                                  |                                                                                           |                                                                         |

- **Note:** When using a frame static IP address, it is recommended to isolate the LAN segment containing the frame, the hosting computer, and intermediate hubs or switches from other parts of the network. This prevents a potential conflict between the frame and any other node that might also have this address.
  - Time required for card to come back online depends upon amount of frames connected to DashBoard<sup>™</sup>.
- **5.** The frame now shows connection to DashBoard<sup>™</sup> with the assigned static IP address ("192.168.1.86" as shown in the example on the next page).

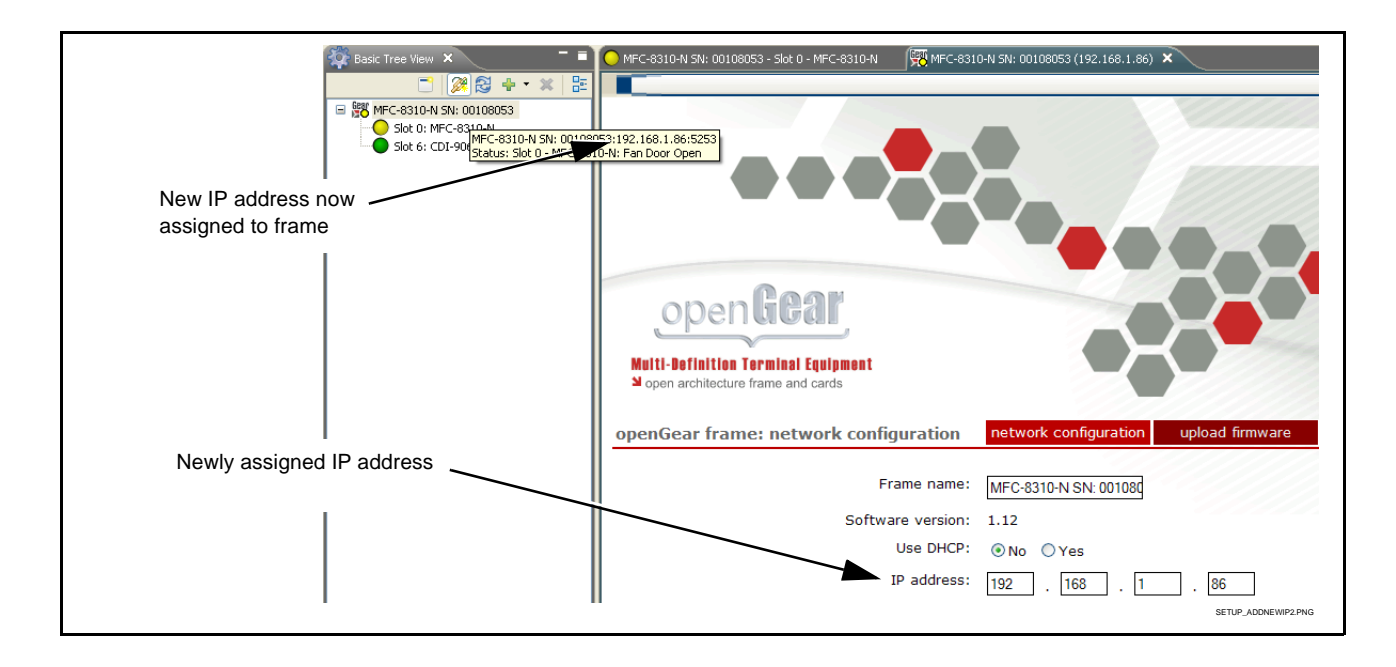

**6.** The frame is now ready to access and control cards. Proceed to the appropriate product manual(s) for card operating instructions.

#### Setting MFC-8320-N From DHCP to Static User Address

1. On MFC-8320-N Network configuration pane, perform the settings shown below.

| MFC-8320 Card                                                                                                    | Setup Network Data Safe SNMP                                                                                                    |
|----------------------------------------------------------------------------------------------------|----------------------------------------------------------------------------------------------------|
| 1. Set Addressing Mode to Static.                                                                                                    | Frame Name Frame 1A RCVR21                                                                                                    |
| 2. Set IP Address, Subnet Mask, and<br>Default Gateway fields as appropriate.<br>In the IP address: field, enter a desired<br>static IP address other than the card<br>fixed default ("192.168.2.4" in this<br>example) making certain the selected<br>address is in the same subnet as the | NTP Server 0.0.0<br>Current 20 Switch User Settings<br>Addressing Mode Static O DHCP<br>IP Address 192.168.2.4                                                                                                    |
| MFC-8320-N card and LAN computer.                                                                                                    | Subnet Mask       265.255.255.0         Default Gateway       192.168.0.1         Click the 'Apply' button to save the user settings and for them to take effect.         Click the 'Cancel' button to revert to the previous settings.         Note: IP net settings only take effect when the "Current DIP Switch" is set to "User Settings".         Apply         Cancel |

- 2. On MFC-8320-N Network configuration pane, click Apply. The card will momentarily go offline; wait for the card to come back online before proceeding.
- 3. Remove the card from its slot and set DIP switches as shown below.

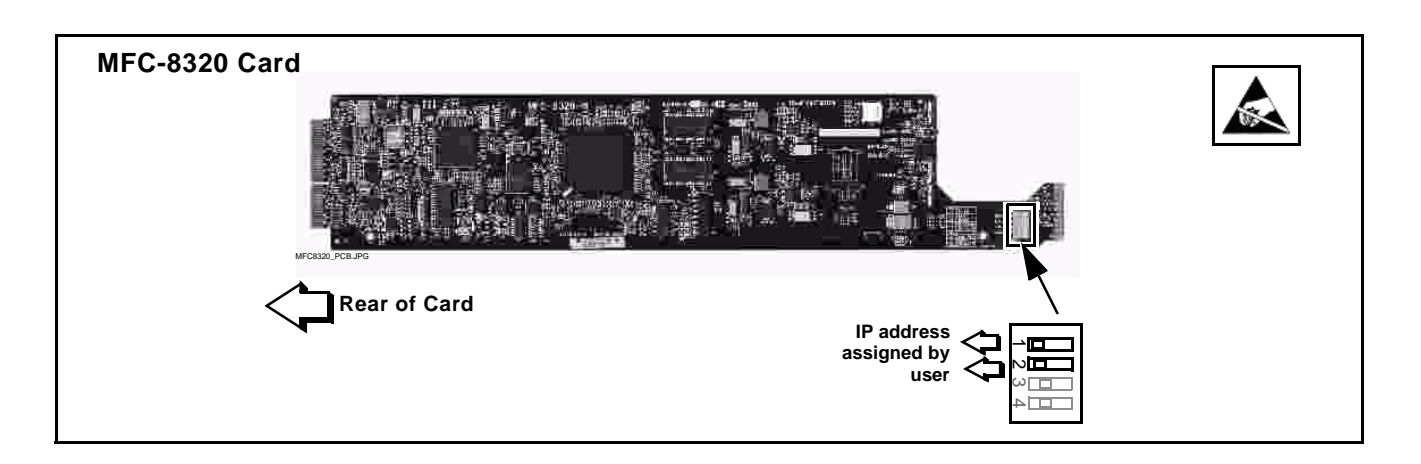

4. As shown below, set the frame LAN computer to a static IP address to be on the same network as the MFC-8310-N default static IP address (i.e., **192.168.2.x**).

| You can get IP settings assigned automatically if your network supports<br>this capability. Otherwise, you need to ask your network administrator for<br>the appropriate IP settings. | same network (1st through<br>3rd octets of static IP<br>address) of MFC-8320-N<br>card fixed default |
|----------------------------------------------------------------------------------------------------|----------------------------------------------------------------------------------------------------|
| O Obtain an IP address automatically                                                                                                    |                                                                                                    |
| O Use the following IP address:                                                                                                    |                                                                                                    |
| IP address: 192.168.2.2                                                                                                    |                                                                                                    |
| Subnet mask: 255 . 255 . 0                                                                                                    |                                                                                                    |
| Default gateway:                                                                                                    |                                                                                                    |
| Obtain DNS server address automatically<br>O Use the following DNS server addresses:                                                                                                  |                                                                                                    |
| Preferred DNS server:                                                                                                    |                                                                                                    |
| Alternate DNS server:                                                                                                    |                                                                                                    |
| Advanced                                                                                                    |                                                                                                    |
| OK Cancel                                                                                                    |                                                                                                    |

- **Note:** When using a frame static IP address, it is recommended to isolate the LAN segment containing the frame, the hosting computer, and intermediate hubs or switches from other parts of the network. This prevents a potential conflict between the frame and any other node that might also have this address.
  - Time required for card to come back online depends upon amount of frames connected to DashBoard<sup>™</sup>.
- Re-insert the card. When the card again comes online, the frame now shows connection to DashBoard<sup>™</sup> with the assigned static IP address ("192.168.2.4" as shown in the example on the next page).

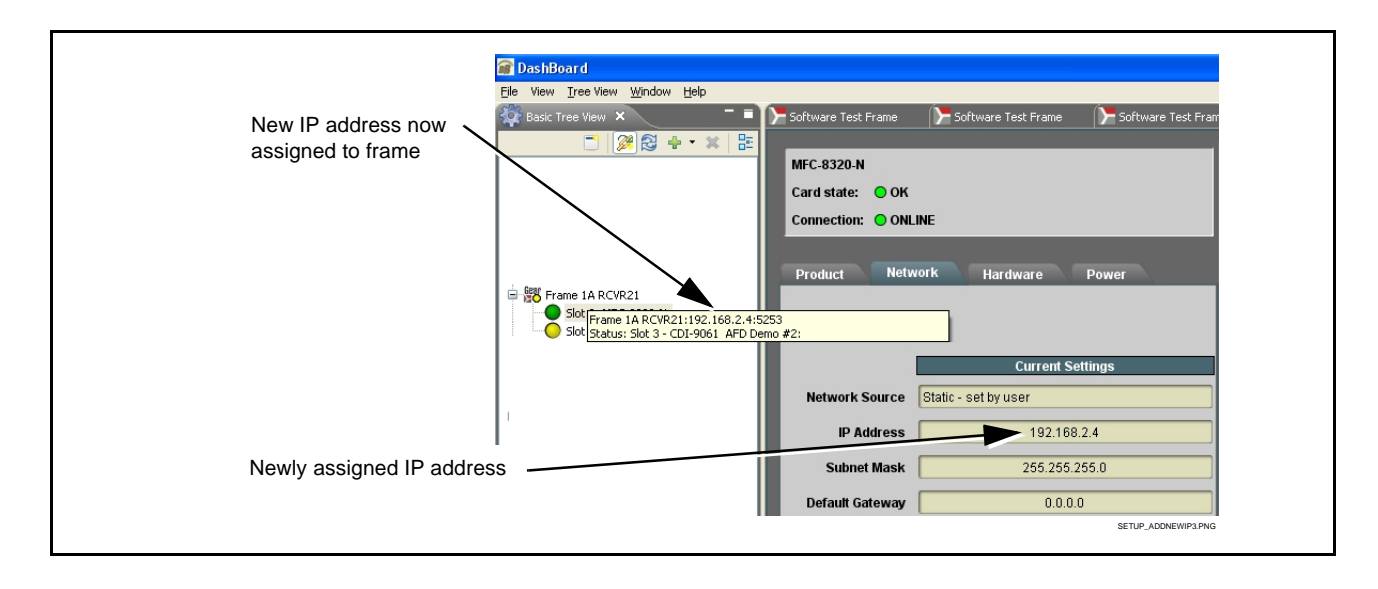

6. The frame is now ready to access and control cards. Proceed to the appropriate Product Manual(s) for card operating instructions.

## Frame Setup Using Static IP Address

This procedure provides instructions for using the manual mode for adding a frame to DashBoard<sup>TM</sup>. In this mode, the frame is set to use a static IP address, and DashBoard<sup>TM</sup> is set to look for and connect to a specific frame address. This mode is useful where network problems or resource availability prevent DHCP usage.

**Note:** If static IP addresses are to be used, carefully follow this procedure. If the procedure is not followed as specified, DashBoard<sup>™</sup> may lose all communication with the frame, thereby requiring the procedure to be repeated in its entirety.

#### Install and Set Up DashBoard™ (if not present)

- 1. If not already performed, install DashBoard<sup>™</sup> on the computer connected to the frame LAN as described in steps 2 and 2 in **Frame Setup Using DHCP** on page 5.
- 2. Open DashBoard<sup>™</sup>. Under Window → Preferences... make certain Automatic discovery of devices Enable button is selected (as shown below).

| type filter text                                                     | Automatic Discovery                                                                                                    |  |
|----------------------------------------------------------------------|----------------------------------------------------------------------------------------------------|--|
| ← Automatic Discovery<br>Help<br>Install/Update<br>Licensed Features | Automatic discovery of devices                                                                                                    |  |
|                                                                      | Search for devices using   All network interfaces   Selected network interface(s)  Intel(R) PRO/1000 MT Network Connection - Packet Scheduler Miniport |  |
|                                                                      | <i>IP addresses</i> :192.168.0.95                                                                                                    |  |
|                                                                      | Refresh Restore Defaults Apply                                                                                                    |  |
|                                                                      | OK Cancel                                                                                                    |  |

**Note:** It is recommended to identify each frame with its MFC-8310-N / MFC-8320-N network card serial number and its assigned IP address. This can be easily done using the Frame Log Sheet included in the back of this manual. Refer to Managing Frames Using a Log on page 26 for more information.

#### Set Network Computer for Static IP Addressing

**3.** As shown below, set the frame LAN computer to a static IP address that is on the same network as the network card default static IP address:

| Card Model | Factory Default Network |
|------------|-------------------------|
| MFN-8310-N | 192.168.1.x             |
| MFN-8320-N | 192.168.2.x             |

| Internet Protocol (TCP/IP) P<br>General<br>You can get IP settings assigned<br>this capability. Otherwise, you ne<br>the appropriate IP settings.<br><u>O</u> btain an IP address autorr<br><u>O</u> Use the following IP address | automatically if your network supports<br>ed to ask your network administrator for<br>natically | Set LAN computer to be c<br>same network (1st throug<br>3rd octets of static IP<br>address) of network card<br>fixed default |
|----------------------------------------------------------------------------------------------------|-------------------------------------------------------------------------------------------------|----------------------------------------------------------------------------------------------------|
| IP address:                                                                                                    | 192.168.1.60                                                                                    |                                                                                                    |
| S <u>u</u> bnet mask:                                                                                                    | 255 . 255 . 255 . 0                                                                             |                                                                                                    |
| Default gateway:                                                                                                    |                                                                                                 |                                                                                                    |
| O Obtain DNS server address                                                                                                    | automatically                                                                                   |                                                                                                    |
| • Use the following DNS serv                                                                                                    | er addresses:                                                                                   |                                                                                                    |
| Preferred DNS server:                                                                                                    |                                                                                                 |                                                                                                    |
| <u>A</u> lternate DNS server:                                                                                                    |                                                                                                 |                                                                                                    |
|                                                                                                    | Advanced                                                                                        |                                                                                                    |
|                                                                                                    | OK Cancel                                                                                       |                                                                                                    |

**Note:** When using a frame static IP address, if not already done it is recommended to isolate the LAN segment containing the frame, the hosting computer, and intermediate hubs or switches from other parts of the network. This prevents a potential conflict between the frame and any other node that might also have this address.

#### Set Network Controller Card for Initial Factory Fixed IP Address

**4.** Set network card switch(es) to the **factory fixed static IP address** position as shown below. This establishes the initial connection between the card and the network computer.

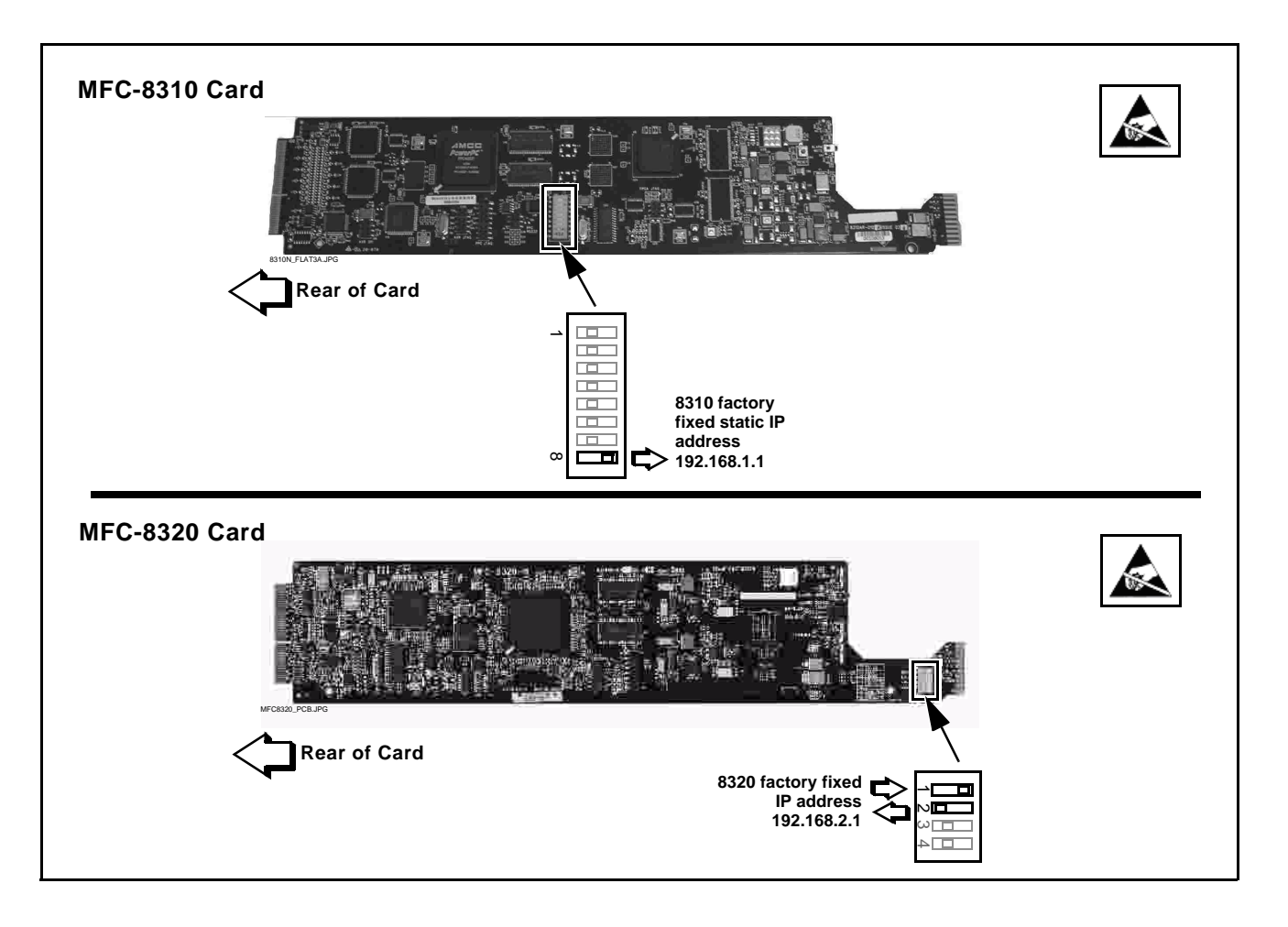

- 5. Connect the frame to the LAN and power-up the frame.
- **6.** Install the network card in the frame. Wait for the network card to fully reboot (red LED turns off).

**7.** The added frame should now appear in the Basic Tree View pane. If necessary, right-click on the frame and select **Connect**. The frame is now connected to DashBoard<sup>TM</sup>.

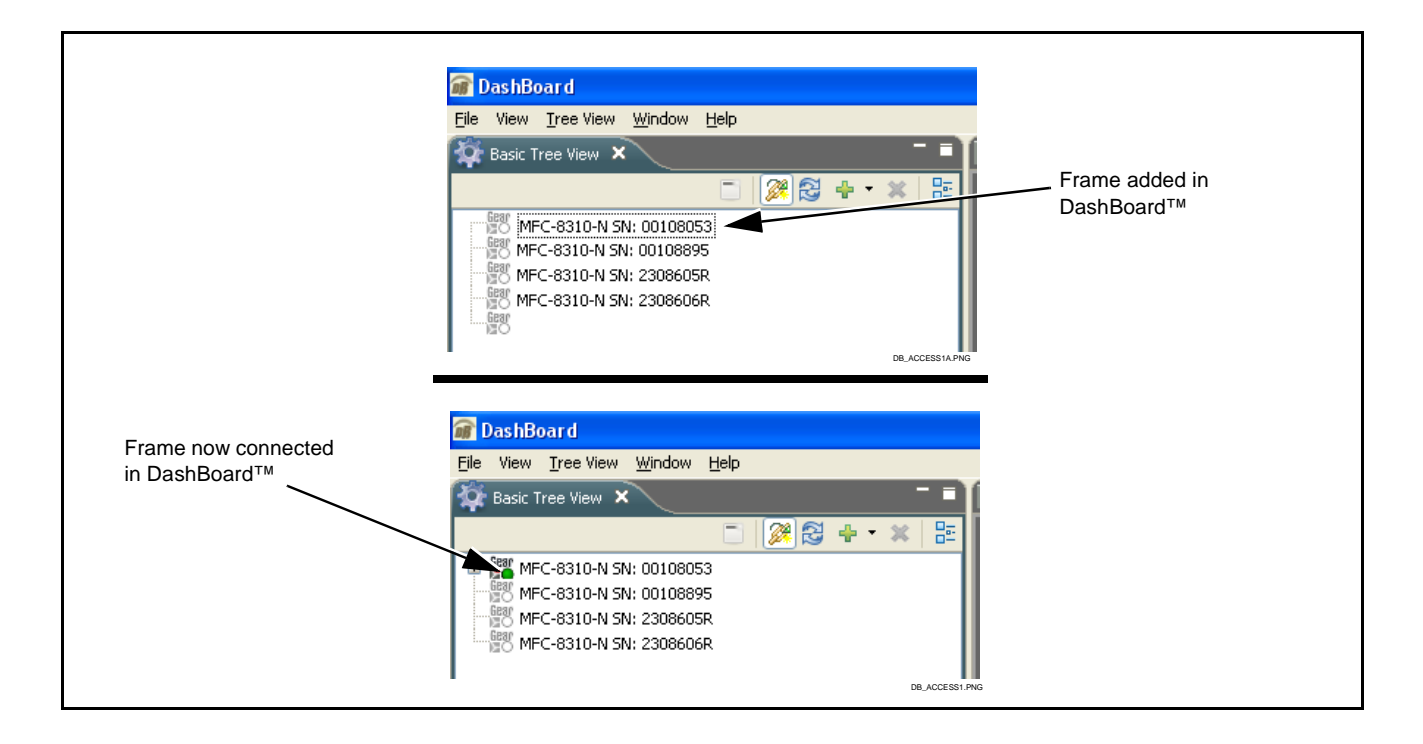

#### Set Network Controller Card to Desired Unique Static IP Address

- 8. Set the network card to the desired unique static IP address as described in:
  - Setting MFC-8310-N to Static User Address (page 17), or
  - Setting MFC-8320-N to Static User Address (page 19)

#### Setting MFC-8310-N to Static User Address

1. Right-click on the frame and select **Open**. The Network Configuration page appears (shown below).

| Basic Tree View     Image: Control View       Image: Control View     Image: Control View       Image: Control View     Image: Control View       Image: C | MEC-8310-N SN: 00108053 - Slot 0 - MEC-8310-N | 0-N 5N: 00108053 (192.168.1.86) ×       |
|----------------------------------------------------------------------------------------------------|-----------------------------------------------|-----------------------------------------|
|                                                                                                    | openGear frame: network configuration         | network configuration upload firmware   |
|                                                                                                    | Frame name:                                   | MFC-8310-N SN: 001080                   |
|                                                                                                    | Software version:                             | 1.12                                    |
|                                                                                                    | Use DHCP:                                     | No ○Yes                                 |
|                                                                                                    | IP address:                                   | 192 . 168 . 1 . 1                       |
|                                                                                                    | Netmask:                                      | 255 . 255 . 255 . 0                     |
|                                                                                                    | Gateway:                                      | 10 . 0 . 1 . 1                          |
|                                                                                                    | Time server:                                  | 64 . 198 . 208 . 93<br>Setup_addft3.png |

- 2. In the Network Configuration page, do the following:
  - Make certain Use DHCP: is set to No.
  - In the **IP address:** field, enter a desired static IP address other than the card fixed default ("192.168.1.86" in the example here) making certain the selected address is in the **same subnet** as the MFC-8310-N card and LAN computer.
  - Click on **Save Changes**. This sets DashBoard<sup>™</sup> to use the new static address for this frame.

At this point, the frame instance is installed in DashBoard<sup>TM</sup>, with DashBoard<sup>TM</sup> now looking for the frame whenever DashBoard<sup>TM</sup> is again opened.

- **Note:** Do not leave the IP address as the factory default 192.168.1.1. If other frame are to be installed later, the IP address being left at default will conflict with subsequent frames installed as described here.
- **3.** Remove the MFC-8310-N card and set switch SW-1 (position 8) to the opposite position in which it is now set. (**Normal** position).
- 4. Re-install the card and wait for the card to boot (red LED turns off).

5. On DashBoard<sup>™</sup>, select the newly added frame. If necessary, click the **Re-query** button to again display the added frame. The added frame now appears with its new address (as shown below).

Because DashBoard<sup>™</sup> now "sees" the frame, its address can be changed as desired at this point. If desired, a new address can be applied in the frame Network Configuration page by entering the new address and then clicking on **Save Changes** to apply a different address.

**Note:** Whenever using a static address for the frame, the address must be compatible with the network of the computer running DashBoard<sup>™</sup>.

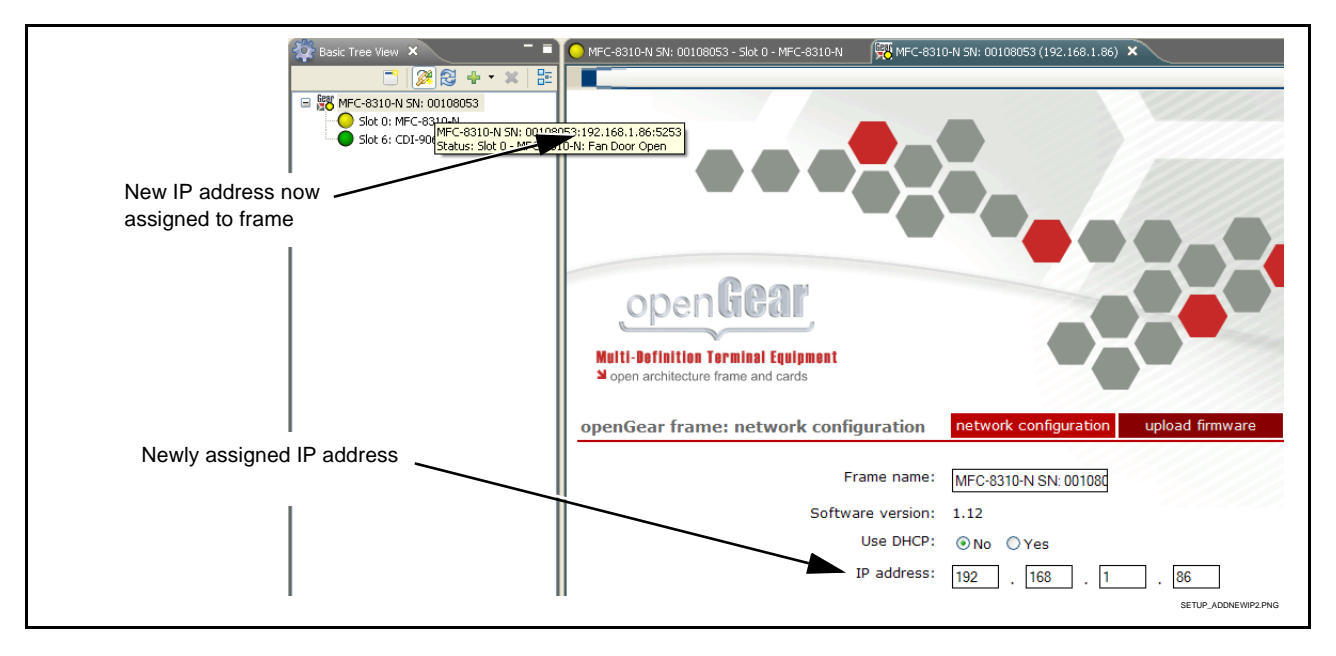

#### Setting MFC-8320-N to Static User Address

1. On MFC-8320-N Network configuration pane, perform the settings shown below.

|                                                                                                   | Juliu               | Setup Networ       | k Data Safe SNMP                                                                                                    |                                                                                                 |
|---------------------------------------------------------------------------------------------------|---------------------|--------------------|----------------------------------------------------------------------------------------------------|-------------------------------------------------------------------------------------------------|
| 1. Set Addressing Mode to Stat                                                                    | ic.                 | Frame Name         | Frame 1A RCVR21                                                                                                    |                                                                                                 |
| 2. Set IP Address, Subnet Mask                                                                    | k, and              | NTP Server         | 0.0.0.0                                                                                                    |                                                                                                 |
| Default Gateway fields as app                                                                     | propriate.          | Current SHP Switch | User Settings                                                                                                    |                                                                                                 |
| In the IP address: field, enter a static IP address other than th factory fixed default (*192.168 | a desired<br>e card | Addressing Mode    | Static                                                                                                    | О рнср                                                                                          |
| this example) making certain t                                                                    | he                  | IP Address         | 192.168.2.4                                                                                                    |                                                                                                 |
| as the MFC-8320-N card and                                                                        | LAN                 | Subnet Mask        | 255.255.255.0                                                                                                    |                                                                                                 |
| computer.                                                                                         |                     | Default Gateway    | 192.168.0.1                                                                                                    |                                                                                                 |
|                                                                                                   |                     |                    | Click the 'Apply' button to save the user settings<br>Click the 'Cancel' button to revert to the previous<br>Note: IP net settings only take effect when the " | : and for them to take effect.<br>s settings.<br>Current DIP Switch" is set to "User Settings". |
|                                                                                                   |                     |                    | Apply                                                                                                    |                                                                                                 |

- **Note:** Do not leave the IP address as the factory default 192.168.2.1. If other frame are to be installed later, the IP address being left at default will conflict with subsequent frames installed as described here.
- 2. On MFC-8320-N Network configuration pane, click Apply. The card will momentarily go offline; wait for the card to come back online before proceeding.
- 3. Remove the card from its slot and set DIP switches as shown below.

| MFC-8320 Card |  |
|---------------|--|
|               |  |
| Rear of Card  |  |

- Note: Time required for card to come back online depends upon amount of frames connected to DashBoard<sup>™</sup>.
- **4.** Re-insert the card. When the card again comes online, the frame now shows connection to DashBoard<sup>TM</sup> with the assigned static IP address ("192.168.2.4" as shown in the example on the next page).

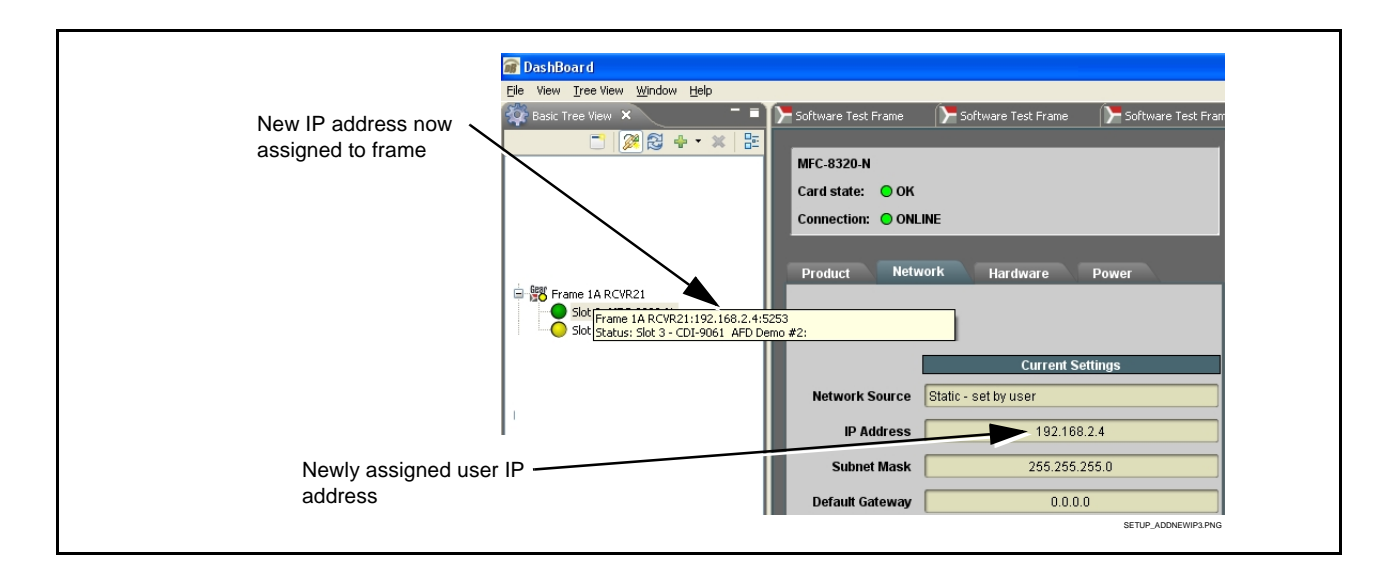

**5.** The frame is now ready to access and control cards. Proceed to the appropriate Product Manual(s) for card operating instructions.

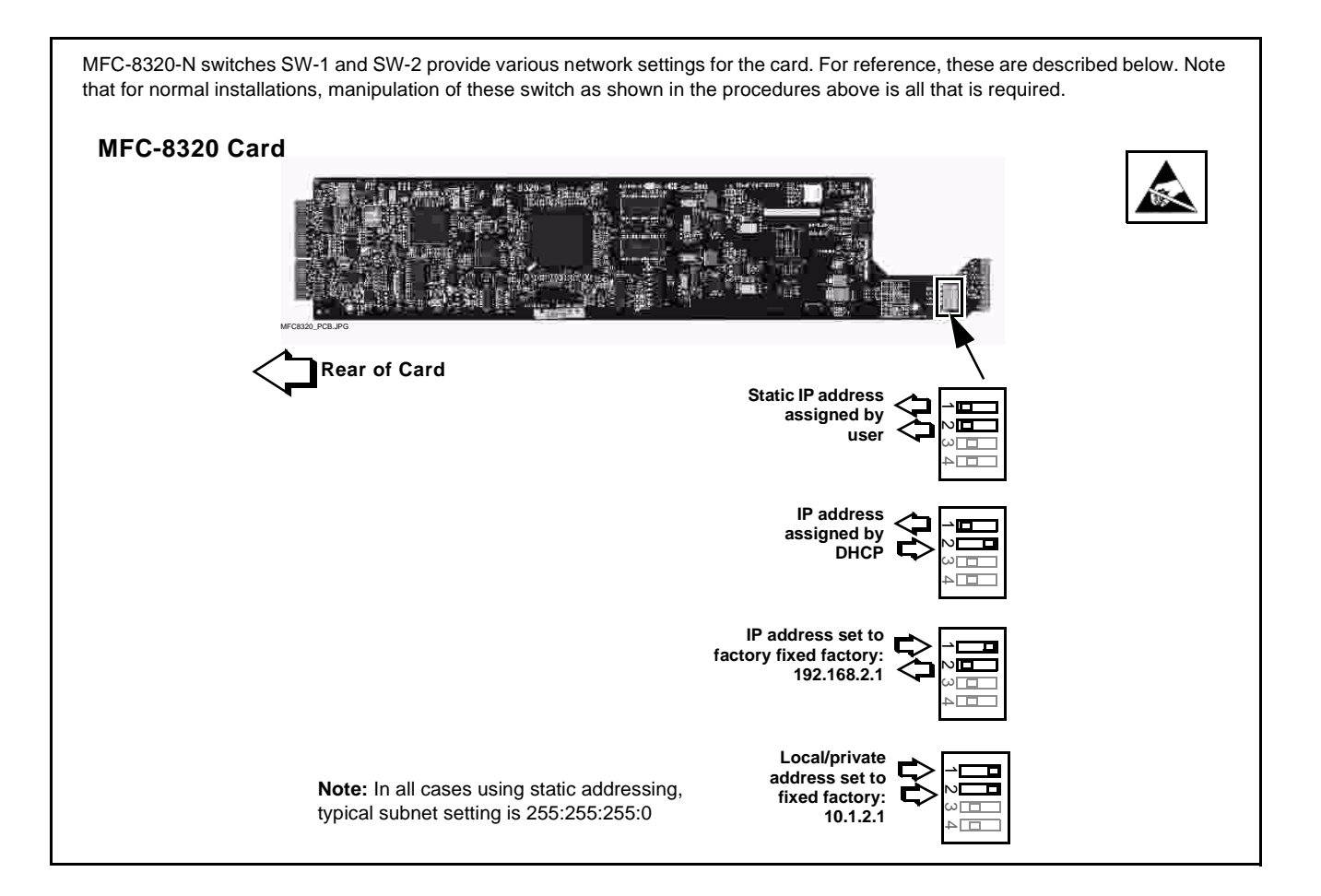

## **Troubleshooting Network/Remote Control Errors**

The table below provides network/remote control troubleshooting information. If the card or its remote connection(s) exhibits any of the symptoms listed in the table, follow the troubleshooting instructions provided.

Note: All remote control items described here use industry standard 10/100 Mbps Ethernet for communication between the Network Card/frame and remote control systems such as DashBoard<sup>™</sup>.

Standard LAN troubleshooting techniques and practices are applicable to this usage. The RJ-45 receptacle that provides the frame connection to the LAN is equipped with an activity status indicator that can be used to determine activity status.

#### Troubleshooting Network/Remote Control Errors by Symptom

| Symptom                                                                                                    | Error                                                                                                    | Corrective Action                                                                                                    |
|----------------------------------------------------------------------------------------------------|----------------------------------------------------------------------------------------------------|----------------------------------------------------------------------------------------------------|
| DashBoard <sup>™</sup> does not discover<br>newly added frame; newly added<br>frame will not connect to network | <ul> <li>DashBoard<sup>™</sup> may not be set<br/>to automatically discover<br/>added devices</li> </ul> | <ul> <li>Make certain DashBoard<sup>™</sup> is set to<br/>automatically discover devices as specified<br/>in Frame Setup Using DHCP on page 5.</li> </ul>                                                                                                    |
|                                                                                                    |                                                                                                    | Note: The surest method of establishing a<br>connection is to use static addressing<br>using the network card's factory fixed IP<br>address to establish initial connection.<br>When connection is established using<br>factory fixed IP address, the connection<br>can then be changed to a unique IP<br>address in accordance with Setting<br>MFC-8310-N to Static User Address (p.<br>17) or Setting MFC-8320-N to Static<br>User Address (p. 19), as applicable. |

| (Continued) DashBoard™ does not discover newly added frame; mill not connect to network <ul> <li>Damaged Ethernet cable or cable connector; cable mis-connected</li> <li>Make certain the Ethernet cable is properly connected (see below) and showing activity on the LAN switch indicators and the ETHERNET connector indicator on the frame. Use ping or netstat to check the connection.</li> </ul> <ul> <li>Network Controller Card not connector</li> <li>Singer With the Card mathematication in the frame.</li> <li>Network Controller Card not connector installations: where more than one instance of DashBoard™ is be used, if another user or ban one this installations to be used, if another user or ban one to the frame equipped with this network card, the prime disconnected without notice.</li> </ul> <ul> <li>Network Cantroller Card not compatible with frame.</li> <li>Network controller Card not compatible with frame.</li> <li>Network card here more than one instance of DashBoard™ is be used, if another user one than one instance of DashBoard™ is network card, the network card was not originally shipped with this network card, the frame.</li> </ul> Part number is printed here (e.g., "MFC-8320-N') user originally shipped with the frame.           It is network card, the prime more instance of DashBoard™           It is network card, the frame.           Part number is printed here (e.g., "MFC-8320-N')                 It is network card, the frame.                 It is network card, the frame. | Symptom                                                                                                    | Error                                                                                                    | Corrective Action                                                                                                    |
|----------------------------------------------------------------------------------------------------|----------------------------------------------------------------------------------------------------|----------------------------------------------------------------------------------------------------|----------------------------------------------------------------------------------------------------|
| <ul> <li>Network Controller Card not compatible with frame Connect or instance of DashBoard<sup>TM</sup> is to be used. If another user without notice.</li> <li>Nete: The MFC-8320-S is not suitable for installators where more than one instance of DashBoard<sup>TM</sup> is to be used. If another user without notice.</li> <li>Especially if network card was not originally shipped with frame, check the network card is compatible with the frame.</li> <li>Part number is printed here (e.g., "MEC-8320-N") user without notice.</li> <li>The following are compatible network card / frame (more combinations:</li> </ul>                                                                                                    | (Continued) DashBoard <sup>™</sup> does<br>not discover newly added frame;<br>newly added frame will not<br>connect to network | Damaged Ethernet cable or<br>cable connector; cable<br>mis-connected                                                                                                    | • Make certain the Ethernet cable is properly<br>connected (see below) and showing activity<br>on the LAN switch indicators and the<br><b>ETHERNET</b> connector indicator on the<br>frame. Use ping or netstat to check the<br>connection. |
| <ul> <li>Network Controller Card not compatible with frame</li> <li>Note: The MFC-8320-S is not suitable for installations where more than one instance of DashBoard™ is to be used. If another user forces a connection to the frame equipped with this network card, the prior user will be disconnected without notice.</li> <li>Part number is printed here (e.g., "MFC-8320-N") without notice.</li> <li>Part number is printed here (e.g., "MFC-8320-N")</li> <li>The following are compatible network card/frame combinations:</li> <li>Network Card Frame</li> <li>MEC-8310-N, 8310-N, 8310-B-BNC</li> </ul>                                                                                                    |                                                                                                    |                                                                                                    | <b>Do not</b> connect to<br>"RossBUS" or<br>"openBUS"<br>connector                                                                                                    |
| instance of DashBoard <sup>TM</sup><br>is to be used. If another<br>user forces a connection<br>to the frame equipped with<br>this network card, the prior<br>user will be disconnected<br>without notice.                                                                                                    |                                                                                                    | <ul> <li>Network Controller Card not<br/>compatible with frame</li> <li>Note: The MFC-8320-S is not<br/>suitable for installations<br/>where more than one<br/>instance of DashBoard<sup>™</sup><br/>is to be used. If another<br/>user forces a connection<br/>to the frame equipped with<br/>this network card, the prior<br/>user will be disconnected<br/>without notice.</li> </ul> | • Especially if network card was not originally shipped with frame, check the network card part number (see below) and make sure it is compatible with the frame.                                                                           |
| The following are compatible network card/frame combinations:         Network Card       Frame         MFC-8310-N,<br>MFC-8310-NS       8310-N, 8310-B-BNC                                                                                                    |                                                                                                    |                                                                                                    | Part number is printed here (e.g., "MFC-8320-N")                                                                                                    |
| Network CardFrameMFC-8310-N,<br>MFC-8310-NS8310-N, 8310-B-BNC                                                                                                    |                                                                                                    |                                                                                                    | The following are compatible network card/ frame combinations:                                                                                                    |
| MFC-8310-N, 8310-N, 8310-B-BNC<br>MFC-8310-NS                                                                                                    |                                                                                                    |                                                                                                    | Network Card Frame                                                                                                    |
|                                                                                                    |                                                                                                    |                                                                                                    | MFC-8310-N, 8310-N, 8310-B-BNC<br>MFC-8310-NS                                                                                                    |
| MFC-8320-N, 8310-N, 8310-B-BNC<br>MFC-8320-NS 8321-CN                                                                                                    |                                                                                                    |                                                                                                    | MFC-8320-N, 8310-N, 8310-B-BNC<br>MFC-8320-NS 8321-CN                                                                                                    |

#### Troubleshooting Network/Remote Control Errors by Symptom - continued

| Symptom                                                                                                    | Error                                                                                                    | Corrective Action                                                                                                    |
|----------------------------------------------------------------------------------------------------|----------------------------------------------------------------------------------------------------|----------------------------------------------------------------------------------------------------|
| (Continued) DashBoard <sup>™</sup> does<br>not discover newly added frame;<br>newly added frame will not<br>connect to network                                                                                                    | <ul> <li>Computer-to-frame Ethernet<br/>cable is not crossover-type<br/>cable</li> <li>Note: The MFC-8310-N network<br/>card does not support<br/>Auto-MDIX. If the frame is<br/>connected directly to the<br/>host computer running<br/>DashBoard™, a<br/>crossover-type cable is<br/>required.</li> </ul> | • Some computer NIC cards require a crossover-type cable to properly connect to the Tx and Rx pins used on the openGear frame Ethernet connector. It is generally recommended to use a crossover-type cable in these cases, as the auto-MDIX feature of the frame will adapt to either Rx/Tx orientation when a crossover-type cable is used.                                                      |
| Newly added frame in<br>DashBoard <sup>™</sup> that uses static IP<br>address will not activate (icon<br>stays grayed-out)                                                                                                    | <ul> <li>Network Card and LAN<br/>computer on different networks</li> </ul>                                                                                                    | • Make certain LAN hosting computer and<br>Network Controller Card are on same<br>network. During setup, computer must use<br>192.168.1.x network (MFC-8310-N card) or<br>192.168.2.x network (MFC-8320-N card) to<br>accommodate the Network Card fixed static<br>IP address.                                                                                                    |
|                                                                                                    | Address conflict with other<br>nodes or another Network<br>Card                                                                                                    | <ul> <li>Make certain that the LAN segment<br/>containing the frame, the hosting computer,<br/>and intermediate hubs or switches is<br/>isolated from other parts of the network.</li> <li>Make certain this Network Card or others<br/>have not been left with its address mode<br/>switch set to the factory fixed static IP<br/>address mode.</li> </ul>                                        |
| Previously connected and active<br>frame now shows grayed-out<br>icon in Card Access/Navigation<br>Tree pane for Network Controller<br>Card in DashBoard™.<br>Error randomly occurred with no<br>intervening action.<br>Slot 0: MFC-8310-N SN: 00108053<br>Slot 0: MFC-8310-N<br>Slot 7: CDI-9061 RCVR21 | Network Controller Card not<br>electrically/physically connected<br>to frame, or communications<br>error                                                                                                    | <ul> <li>Make certain the Network Card is properly<br/>and fully seated in its frame card slot. Eject<br/>the card and reseat the card.</li> <li>Make certain the frame power supply shows<br/>proper operating status.</li> <li>Make certain the Ethernet cable is properly<br/>connected and showing activity on the LAN<br/>switch. Use ping or netstat to check the<br/>connection.</li> </ul> |

#### Troubleshooting Network/Remote Control Errors by Symptom — continued

| Symptom                                                                                                    | Error                                                                                                    | Corrective Action                                                                                                    |
|----------------------------------------------------------------------------------------------------|----------------------------------------------------------------------------------------------------|----------------------------------------------------------------------------------------------------|
| Previously connected and active<br>frame now shows grayed-out<br>icon in Card Access/Navigation<br>Tree pane for Network Controller<br>Card in DashBoard™.<br>Error occurred immediately after<br>applying DashBoard™ Network<br>Configuration page changes, or<br>when host computer/network had<br>network setting changes applied. | DashBoard <sup>™</sup> has lost its<br>connection to the frame. If a<br>frame is set in Dashboard <sup>™</sup> as<br>using DHCP, <b>do not</b> change the<br>setting to static IP address ("Use<br>DHCP: No") without following the<br><b>entire</b> procedure for static<br>address usage<br>(DashBoard <sup>™</sup> will not forward<br>from DHCP-assigned addresses<br>to a static address) | <ul> <li>Try removing and re-inserting the network card, and then repeating by closing and opening DashBoard<sup>™</sup> again.</li> <li>Re-establish connection by re-connecting the frame to Dashboard<sup>™</sup> using factory fixed static IP address (192.168.1.1 for MFC-8310-N or 192.168.2.1 for MFC-8320-N) as described in Frame Setup Using Static IP Address on page 13. Then, reconfigure the frame for DHCP in accordance with the instructions provided in the procedure.</li> </ul>                                                                                                    |
| DashBoard <sup>™</sup> shows red icon in<br>Card Access/Navigation Tree<br>pane for card (Network Controller<br>Card OK).<br>MFC-8310-N SN: 00108053<br>Slot 0: MFC-8310-N<br>Slot 7: CDI-9061 RCVR21<br>Slot 8: CDI-9061 RCVR26                                                                                                    | See "Corrective Action" to the<br>right                                                                                                    | <ul> <li>If other cards in the same frame show connection, the card showing red icon may not be communicating with Dashboard<sup>™</sup>. Check the following:</li> <li>Make certain the card is installed in the intended frame and slot location.</li> <li>Make certain the card is properly and fully seated in the frame card slot. Eject the card and reseat the card.</li> <li>Card may be experiencing error other than network-related. Check the card's status in its Card Info pane.</li> <li>If all other cards in the same frame do not show connection, the remote control system may not be connecting to the LAN. Check the following:</li> <li>Make certain the Ethernet cable is properly connected and showing activity on the LAN switch. Use pingto check the connection.</li> </ul> |

#### Troubleshooting Network/Remote Control Errors by Symptom - continued

| Symptom                                                                                                    | Error                                                                                                    | Corrective Action                                                                                                    |
|----------------------------------------------------------------------------------------------------|----------------------------------------------------------------------------------------------------|----------------------------------------------------------------------------------------------------|
| DashBoard <sup>™</sup> shows red icon in<br>Card Access/Navigation Tree<br>pane for Network Controller<br>Card). | Network Controller Card LAN<br>settings may be incorrect in<br>DashBoard™ Network<br>Configuration screen | • If cards in another frame display properly, the remote control system may not be connecting to the frame containing the cards. Check the following:                      |
| MFC-8310-N SN: 00108053     Slot 0: MFC-8310-N     Slot 7: CDI-9061 RCVR21                                       |                                                                                                    | <ul> <li>Make certain the IP settings for the<br/>frame specified in the DashBoard™<br/>Network Configuration screen agree<br/>with the settings for the frame.</li> </ul> |
|                                                                                                    |                                                                                                    | <ul> <li>If cards in another frame also do not<br/>display properly, the remote control<br/>system may not be connecting to the LAN.<br/>Check the following:</li> </ul>   |
|                                                                                                    |                                                                                                    | • Make certain the Ethernet cable is<br>properly connected and showing<br>activity on the LAN switch. Use ping-<br>to check the connection.                                |

| Troubloshooting | Notwork/Pomoto     | Control Errors | hy S        | umptom       | continued |
|-----------------|--------------------|----------------|-------------|--------------|-----------|
| noubleshooling  | j welwoi w keniole | CONTROL ETTORS | <i>by</i> 3 | y m p to m - | continueu |

Consideration should be given to a means of correlating the frame physical identification/location with its remote control identity in DashBoard<sup>TM</sup>.

Especially when using DHCP to connect frames, a large number of frames may suddenly connect and appear in the DashBoard<sup>TM</sup> Basic Navigation Tree without any means of correlating each frame instance in DashBoard<sup>TM</sup> with the actual frame hardware.

To help prevent this, it is recommended that an orderly installation process be used that correlates the frame's physical identity (rack location, function, etc.) with its instance as displayed in DashBoard<sup>TM</sup>. A blank **Frame Log Form** is provided on the inside back cover of this guide that can be used for documenting the installation.

## Using a Log for Managing Frames

The example below shows how to use the Frame Log Form. Photocopy or print copies of the Frame Log Form to document the frame correlation to its name in DashBoard<sup>TM</sup>. The form is equipped with on-line form fields that allow the form to be filled out as a PDF soft copy. Save the form page using the Adobe<sup>®</sup> Acrobat<sup>®</sup> save options.

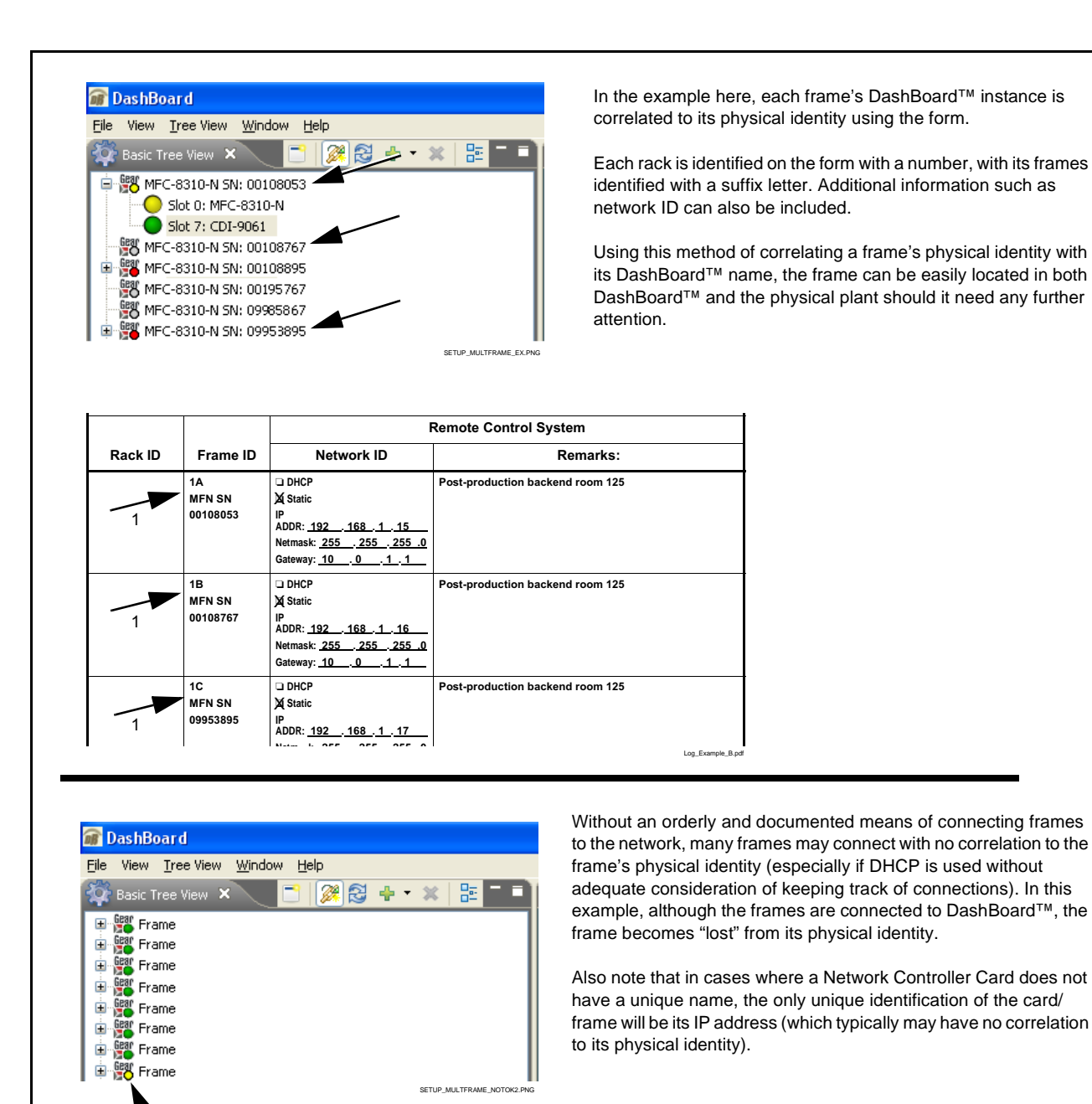

Note: If a frame becomes "lost" after installation, its instance in DashBoard<sup>™</sup> can be identified by opening the frame's fan door, thereby causing an alert (yellow icon) for the corresponding frame in DashBoard<sup>™</sup>. The frame for which the door was opened can then be correlated to its instance in DashBoard<sup>™</sup> by taking note of the instance displaying a "Fan Door Open" alert.

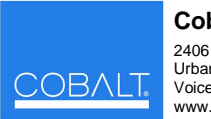

**Cobalt Digital Inc.** 2406 E. University Ave. Urbana, IL 61802 Voice 217.344.1243 • Fax 217.344.1245 www.cobaltdigital.com

## Frame Log Form

Use this form to document the frame correlation to its name in DashBoard<sup>™</sup>. Fill in the blanks for other information that can also be recorded as desired.

| Sheet of   | _        |            |                       |
|------------|----------|------------|-----------------------|
| Date:      |          |            |                       |
| Site:      |          |            |                       |
| Personnel: |          |            |                       |
|            |          |            |                       |
|            |          | I          | Remote Control System |
| Rack ID    | Frame ID | Network ID | Remarks:              |
|            |          | DHCP       |                       |
|            |          | Static     |                       |
|            |          | IP ADDR:   |                       |
|            |          | Netmask:   |                       |
|            |          | Gateway:   |                       |
|            |          | DHCP       |                       |
|            |          | Static     |                       |
|            |          | IP ADDR:   |                       |
|            |          | Netmask:   |                       |
|            |          | Gateway:   |                       |
|            |          |            |                       |
|            |          |            |                       |
|            |          |            |                       |
|            |          | Netmask:   |                       |
|            |          | Gateway:   |                       |
|            |          |            |                       |
|            |          |            |                       |
|            |          |            |                       |
|            |          | Netmask:   |                       |
|            |          | Gateway:   |                       |
|            |          |            |                       |
|            |          |            |                       |
|            |          |            |                       |
|            |          | IP ADDR:   |                       |
|            |          | Gateway:   |                       |
|            |          |            |                       |
|            |          |            |                       |
|            |          |            |                       |
|            |          | Netmask:   |                       |
|            |          | Gateway:   |                       |
|            |          |            |                       |
|            |          |            |                       |
|            |          | IP ADDR:   |                       |
|            |          | Netmask:   |                       |
|            |          | Gateway:   |                       |
|            |          |            |                       |

## Cobalt Digital Inc.

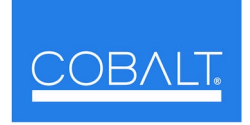

2406 E. University Ave. Urbana, IL 61802 Voice 217.344.1243 • Fax 217.344.1245 www.cobaltdigital.com